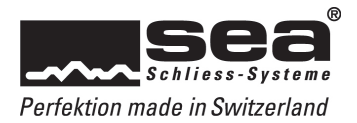

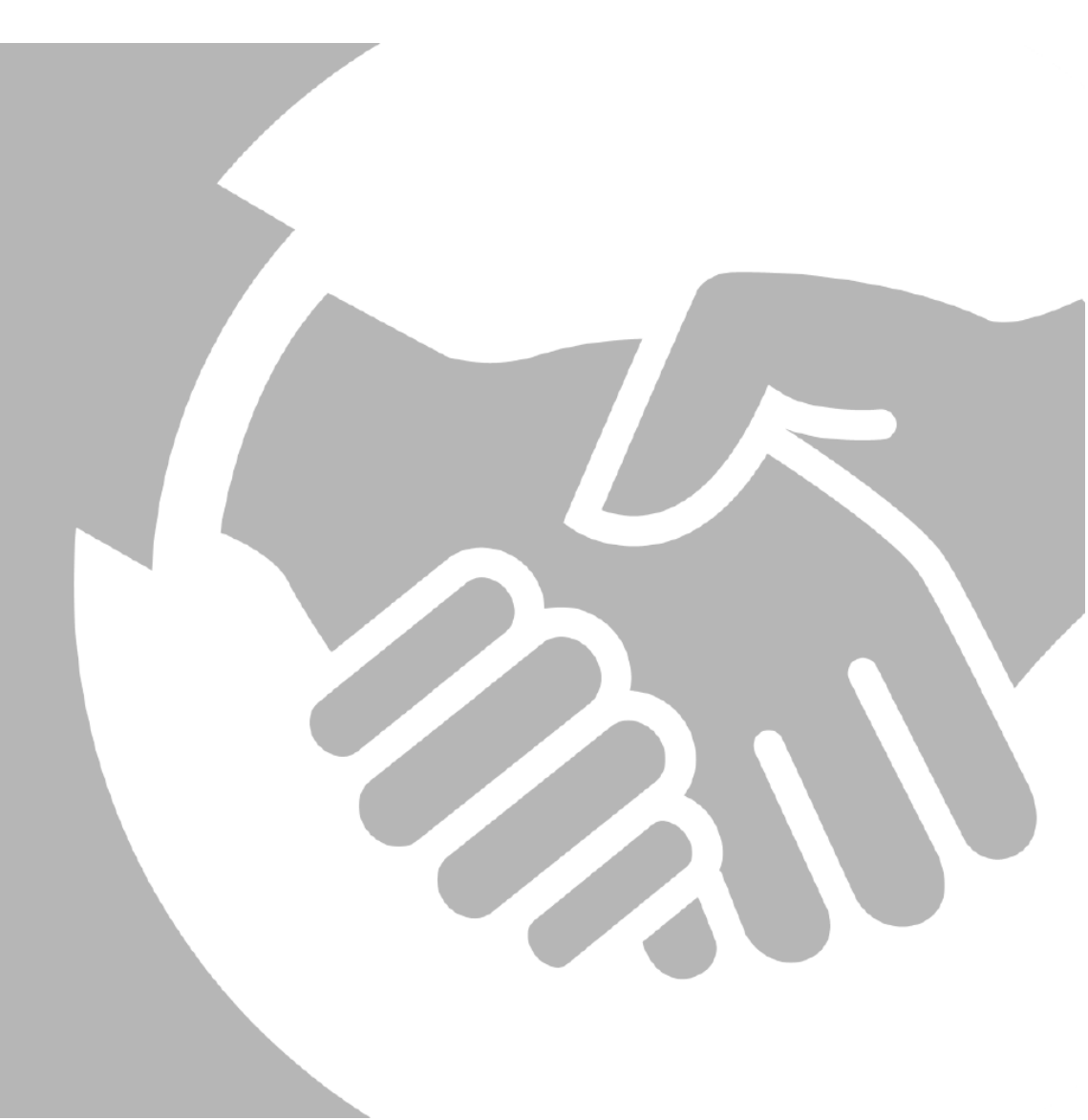

# Bedienungsanleitung Registrierungsportal

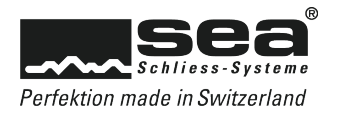

# Inhaltsverzeichnis

| 1.                                            | Informationen zur Sicherheit von Schliessanlagen                                                                                                    | 5                                       |
|-----------------------------------------------|----------------------------------------------------------------------------------------------------|-----------------------------------------|
| 1.1                                           | Was bedeutet: Registrierte Schliessanlage?                                                                                                    | 5                                       |
| 1.2                                           | Was ist eine Sicherheitskarte?                                                                                                    | 5                                       |
| 1.3                                           | Fundschlüssel                                                                                                    | 6                                       |
| 1.4                                           | Ansprechpartner                                                                                                    | 6                                       |
| 2.                                            | Informationen zur Registrierung                                                                                                    | 7                                       |
| 2.1                                           | Vorteile der Registrierung auf dem Online-Portal                                                                                                    | 7                                       |
| 2.2                                           | Eigenes Benutzerkonto                                                                                                    | 7                                       |
| 2.3                                           | Nachbestellung von Schlüsseln                                                                                                    | 7                                       |
| 2.4                                           | Vorgehen bei einem Besitzerwechsel                                                                                                    | 7                                       |
| 3.                                            | Registrierung von Schliessanlagen                                                                                                    | 8                                       |
| <b>3.1</b><br>3.1<br>3.1                      | Adressverwaltungsbereich<br>1.1 Eigentümeradresse erfassen<br>1.2 Objektadresse erfassen                                                                          | <b>9</b><br>9<br>10                     |
| <b>3.2</b><br>3.2<br>3.2<br>3.2               | Sicherheitsbereich2.1Sicherheitseinstellungen für Bestellungen2.2Sicherheitseinstellungen für das Registrierungsportal2.3Angaben zurücksetzen                     | <b>10</b><br>10<br>11<br>11             |
| <b>3.3</b><br>3.3<br>3.3<br>3.3<br>3.3<br>3.3 | Sicherheitskarten verwalten8.1Untergruppe erstellen8.2Untergruppe annullieren8.3Schlüssel kopieren/delegieren8.4Schlüssel zurückdelegieren8.5Zylinder anzeigen    | <b>11</b><br>11<br>12<br>12<br>14<br>14 |
| <b>3.4</b><br>3.4<br>3.4<br>3.4               | Diverse Infos         4.1       Registrierungsinformationen anzeigen         4.2       Fachpartnerinformationen anzeigen         4.3       Schliessplan-Downloads | <b>15</b><br>15<br>15<br>15             |
| 3.5                                           | Die Abmeidung                                                                                                    | 15                                      |

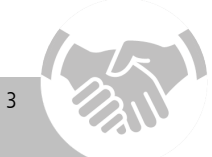

Seite

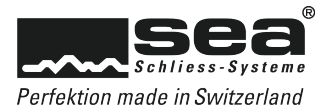

# 1. Informationen zur Sicherheit von Schliessanlagen

Wir möchten Ihnen nachfolgend einige grundsätzliche Fakten zur Sicherheit Ihrer Schliessanlagen vermitteln.

## 1.1 Was bedeutet: Registrierte Schliessanlage?

Eine registrierte SEA Schliessanlage der Systeme SEA-2 und SEA-3 ist durch eine Sicherheitskarte vor unberechtigter Nachbestellung von Schlüsseln oder Zylindern geschützt. Nur die Person, welche im Besitz der Sicherheitskarte ist, kann eine Bestellung genehmigen oder weiteren Personen die Berechtigung für die Nachbestellung von Zylindern und Schlüsseln, sowie die Verwaltung von Schlüsseln, usw. erteilen.

# 1.2 Was ist eine Sicherheitskarte?

Alle neuen SEA Schliessanlagen werden zusammen mit einer Sicherheitskarte ausgeliefert. Diese ermöglicht dem Anlagebesitzer zusätzlich zu den bisherigen Funktionen, seine Schliessanlage online zu verwalten und Nachbestellungen online zu tätigen.

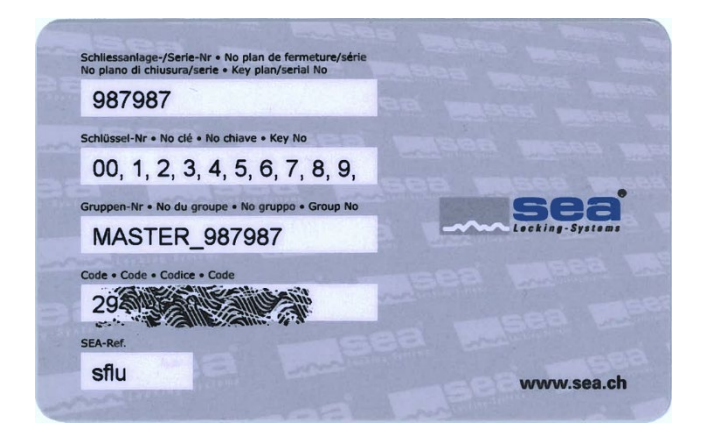

Mastersicherheitskarte: Diese Sicherheitskarte ist im Besitz des Eigentümers und gewährt alle Rechte an der Schliessanlage.

Sub-Sicherheitskarte: Die Sub-Sicherheitskarte senden wir an die vom Eigentümer (Masterkarte) erstellte Untergruppe, welche die für sie bestimmten Schlüssel sehen und verwalten darf.

Die Sicherheitskarte löst den Sicherungsschein oder die Unterschriftenkarte ab. Anlagen welche mit einem Sicherungsschein oder einer Unterschriftenkarte geschützt sind, werden nicht automatisch auf die Sicherung per Sicherheitskarte umgestellt. Sie können diesen Wechsel jedoch mittels dem entsprechenden Formular auf unserer Webseite www.sea.ch beantragen. Sicherungsscheine oder Unterschriftenkarten werden nicht mehr erstellt.

Es ist von Vorteil, wenn Sie Ihre Schliessanlagen auf dem SEA Registrierungsportal erfassen. Wir empfehlen Ihnen Ihre Anlage durch Ihren Fachpartner registrieren zu lassen, falls Sie keinen Internetzugang haben.

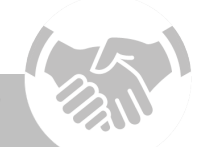

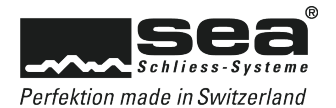

# 1.3 Fundschlüssel

Sie haben einen SEA-Schlüssel gefunden und möchten diesen seinem Besitzer zurückgeben? In einem solchen Fall gibt es zwei Vorgehensmöglichkeiten.

- 1. Übergeben Sie den Schlüssel der Polizei oder einem Fundbüro in ihrer Nähe.
- 2. Retournieren Sie den Schlüssel direkt an SEA Schliess-Systeme AG. Auf unserer Webseite www.sea.ch finden Sie ein entsprechendes Formular zur Retournierung des Schlüssels.

Die SEA Schliess-Systeme AG verpflichtet sich den Fundschlüssel während 6 Monaten aufzubewahren.

- a. Wenn sich der rechtmässige Besitzer bei SEA meldet, wird der Fundschlüssel ausgehändigt.
- b. Wenn sich der rechtmässige Besitzer nach Ablauf der Aufbewahrungsfrist nicht meldet, wird der Schlüssel fachgerecht vernichtet und entsorgt.

Die Firma SEA Schliess-Systeme AG gibt keine Informationen über Fundschlüssel weiter. Jedoch sind wir zur Bekanntgabe von Informationen betreffend Fundschlüsseln an offizielle Organe, wie die Polizei, verpflichtet.

# 1.4 Ansprechpartner

Ihr Ansprechpartner rund um die Sicherheitsdokumente und die Registrierung Ihrer Schliessanlage ist Ihr Fachpartner. Die Kontaktdaten unserer Fachpartner finden Sie unter www.sea.ch, Verkauf & Support, Fachpartner national.

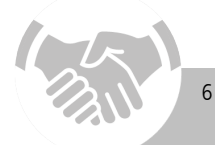

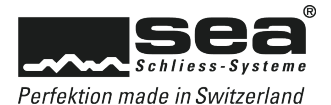

# 2. Informationen zur Registrierung

# 2.1 Vorteile der Registrierung auf dem Online-Portal

Durch die Registrierung Ihrer Schliessanlage auf dem Online-Portal können Sie die Sicherheitseinstellungen Ihrer Schliessanlage selber bestimmen. Sie bestimmen wer Schlüssel und Zylinder nachbestellen darf, indem Sie die Zugangsdaten aushändigen. Unberechtigten Personen bietet sich, dank den Sicherheitseinstellungen, keinerlei Gelegenheit Schlüssel zu Ihrer Schliessanlage zu bestellen.

Zudem können Sie weitere Personen, wie Wohnungseigentümer dazu berechtigen, Schlüssel von einem Teil der Liegenschaft / Überbauung selbstständig oder zusammen mit Ihnen zu verwalten.

Besitzer mehrerer Anlagen behalten dank einem eigenen Benutzerkonto jederzeit den Überblick über alle Ihre im Portal registrierten Schliessanlagen.

# 2.2 Eigenes Benutzerkonto

Die Erstellung eines Benutzerkontos bietet Ihnen den Vorteil, dass alle Ihre registrierten Schliessanlagen in Listenform angezeigt werden. Sie können so bequem von Ihrem erstellten Benutzerkonto aus auf die einzelnen Schliessanlagen zugreifen.

# 2.3 Nachbestellung von Schlüsseln

Nachbestellungen können nur durch einen autorisierten SEA Fachpartner ausgeführt werden. Der Fachpartner kann seine Bestellungen direkt über das Fachpartner-Portal im Online-Shop ausführen.

Damit Ihr Fachpartner eine Bestellung platzieren kann, benötigt er die Schliessplannummer sowie den Kartencode Ihrer Schliessanlage. Falls Sie ein zusätzliches Sicherheitselement (Fragen/Antworten, Passwort, TAN) definiert haben, müssen Sie Ihrem Fachpartner selbstverständlich die nötigen Angaben übermitteln.

Wir können das Material an eine individuelle Lieferadresse zustellen, die Rechnungsstellung jedoch muss zwingend über Ihren SEA Fachpartner erfolgen.

# 2.4 Vorgehen bei einem Besitzerwechsel

Im Falle eines Verkaufes der Immobilie muss auch ein Besitzerwechsel der Schliessanlage stattfinden.

Zu diesem Zweck wird die Sicherheitskarte zusammen mit den Sicherheitseinstellungen dem neuen Besitzer übergeben. Wir empfehlen dem Käufer sofort alle **Angaben zurückzusetzen** und neue Sicherheitseinstellungen vorzunehmen.

Falls Sie keinen Internetzugang haben, kann Ihr Fachpartner die oben beschriebenen Änderungen für Sie vornehmen.

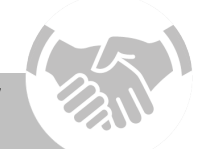

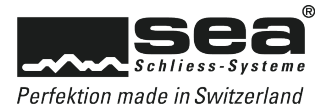

# 3. Registrierung von Schliessanlagen

Nach der Installation Ihrer Schliessanlage erhalten Sie von Ihrem Fachpartner eine Sicherheitskarte, welche Ihnen ermöglicht Ihre Schliessanlage auf dem SEA Registrierungsportal zu erfassen.

Wir empfehlen Ihnen Ihre Angaben und Sicherheitseinstellungen im mitgelieferten Sicherheitsbüchlein festzuhalten.

Falls Sie keinen Internetzugang haben, wenden Sie sich an Ihre Fachpartner. Er wird die Registrierung der Anlage gerne für Sie ausführen.

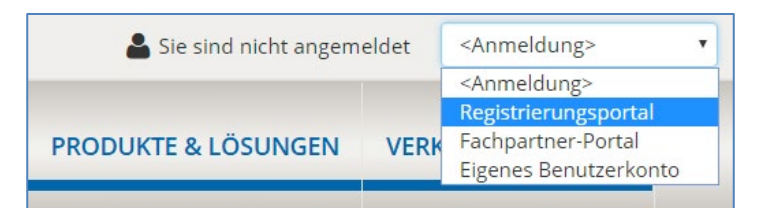

Um das SEA Registrierungsportal aufzurufen, klicken Sie bitte auf unserer Webseite www.sea.ch im Menü oben rechts auf **Registrierungsportal**.

Geben Sie anschliessend Ihre Schliessplannummer sowie den Kartencode ein und klicken Sie auf Weiter.

| Herzlich Willkomm<br>Bitte geben Sie die Schliessp | <b>en bei SEA</b><br>annummer und den Karten | ncode ein und klicken Sie | auf "Weiter". |  |
|----------------------------------------------------|----------------------------------------------|---------------------------|---------------|--|
| Anlage                                             |                                              |                           |               |  |
| Schliessanlagennummer                              |                                              |                           |               |  |
| Kartencode                                         |                                              |                           |               |  |
|                                                    |                                              |                           |               |  |
|                                                    |                                              | Weiter                    |               |  |

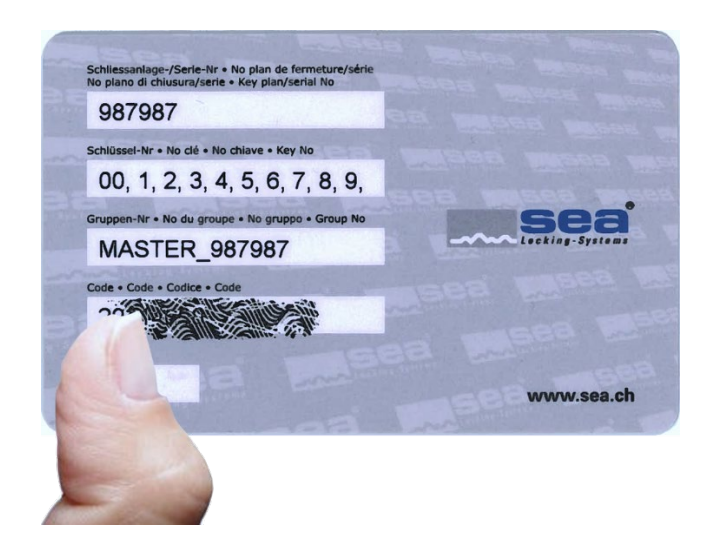

Den Kartencode finden Sie auf Ihrer Sicherheitskarte im Rubelfeld.

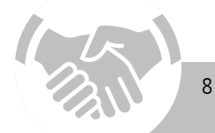

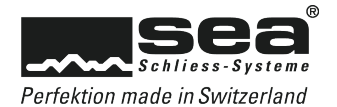

Sie befinden sich nun auf der Startseite des Registrierungsportals, welche in vier Hauptthemenbereiche aufgeteilt ist. Die Adressverwaltung, der Bereich der Sicherheitseinstellungen, der Bereich für die Verwaltung der Subsicherheitskarten sowie ein Bereich für diverse Informationen zu Ihrem Schliessplan.

|                                                   |                                                                                           | Registrierungsportal > Startseite Registrierungsportal                               |  |  |
|---------------------------------------------------|-------------------------------------------------------------------------------------------|--------------------------------------------------------------------------------------|--|--|
| Schliessplannummer: 99888<br>Gruppe: MASTER_99888 | Herzlich Willkommen im Registrier<br>In diesem Portal können Sie Sicherheitseinstellungen | ungsportal der SEA<br>ändern, Adressen anpassen oder Schlüssel delegieren.           |  |  |
|                                                   | i Die Objekt-Adresse wurde gespeichert. Danke fü                                          | Die Objekt-Adresse wurde gespeichert. Danke für Ihre Registrierung.                  |  |  |
|                                                   | Adressverwaltung                                                                          | Sicherheit                                                                           |  |  |
|                                                   | Eigentümeradresse<br>Objektadresse                                                        | Sicherheitseinstellungen ()<br>Angaben zurücksetzen                                  |  |  |
|                                                   | Sicherheitskarten verwalten                                                               | Diverse Infos                                                                        |  |  |
|                                                   | Untergruppen<br>Schlüssel kopieren/delegieren<br>Zylinder anzeigen                        | Registrierungsinformationen anzeigen<br>Fachpartner suchen<br>Schliessplan-Downloads |  |  |

# 3.1 Adressverwaltungsbereich

# 3.1.1 Eigentümeradresse erfassen

Die korrekte Erfassung der Eigentümeradresse ist eines der wichtigsten Elemente der Registrierung.

Ausserdem haben Sie die Möglichkeit gleichzeitig mit der Erfassung der Eigentümeradresse ein eigenes Benutzerkonto zu erstellen. Wir empfehlen dies allen Eigentümern, welche mehrere Schliessanlagen verwalten, denn sobald Sie sich über Ihr Benutzerkonto anmelden, haben Sie sofort einen Überblick über alle Ihre Schliessanlagen. Einem einfachen Verwalten von mehreren Schliessanlagen steht somit nichts mehr im Weg.

| Eigentümeradresse                                                                                                    |                                                                                                    |  |  |  |  |
|----------------------------------------------------------------------------------------------------|----------------------------------------------------------------------------------------------------|--|--|--|--|
| <ul> <li>Registrierung ohne eigenes Benutzerkonto erstellen</li> <li>Registrierung mit neuem eigenem Benutzerkonto erstellen</li> <li>Registrierung mit bereits bestehendem eigenem Benutzerkonto</li> </ul> |                                                                                                    |  |  |  |  |
| Bitte erfassen Sie Ihre Kontaktdaten und klicken Sie anschliessend "Speichern".                                                                                                    |                                                                                                    |  |  |  |  |
| Anrede Herr •                                                                                                    |                                                                                                    |  |  |  |  |
| Vorname                                                                                                    |                                                                                                    |  |  |  |  |
| Name                                                                                                    |                                                                                                    |  |  |  |  |
|                                                                                                    | enes Benutzerkonto e<br>m eigenem Benutzerk<br>its bestehendem eiger<br>ntaktdaten und klicker<br>Herr |  |  |  |  |

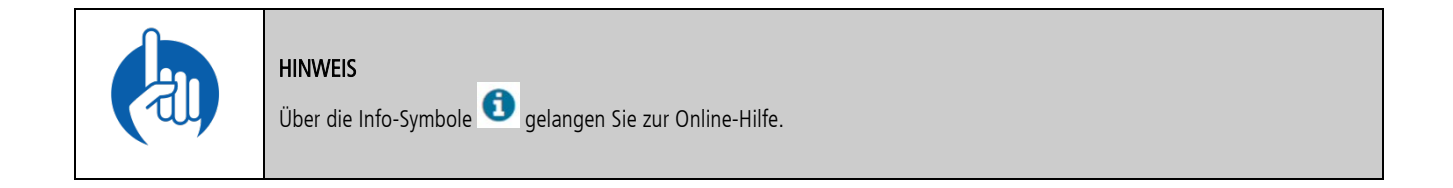

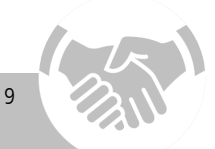

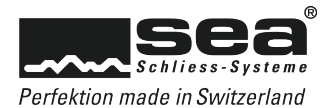

# 3.1.2 Objektadresse erfassen

Wir bitten Sie in diesem Bereich die genaue Adresse Ihrer Schliessanlage zu erfassen.

# 3.2 Sicherheitsbereich

# 3.2.1 Sicherheitseinstellungen für Bestellungen

Innerhalb dieses Bereichs können Sie bestimmen wie der Zugriff auf das Bestellsystem innerhalb des Fachpartner-Portals geschützt werden soll. Um Komponenten für Ihre Schliessanlage bestellen zu können, muss sich der Fachpartner zukünftig mit dem Sicherheitselement anmelden, welches Sie für diesen Bereich bestimmen.

Sie haben die Wahl zwischen den folgenden vier Sicherheitseinstellungen:

| Kartencode / Fragen:       Sie definieren zwei verschiedene Fragen mit den entsprechenden Antworten. Der Fachpartner muss zusätzlich zur Schliessanlagennummer und dem Kartencode eine der beiden Fragen richtig beantworten.         Kartencode / Passwort:       Sie definieren ein Passwort. Der Fachpartner meldet sich mit der Schliessanlagennummer und dem Kartencode an umuss zusätzlich das richtige Passwort eingeben.         Kartencode / TAN:       Sie generieren eine neue Transaktionsnummer (TAN-Liste). Ihr Fachpartner kann sich nur anmelden, wenn er die Schliessanlagennummer, den Kartencode und eine noch nicht benutzte TAN-Nummer eingibt. Drucken Sie die TAN-Liste aus und bewahren Sie diese an einem sicheren Ort auf.         Wir empfehlen Ihnen, über den Befehl Drucken ein PDF-Dokument zu generieren. Dieses können Sie elektronisch ablegen und anschliessend per E-Mail an Ihren Fachpartner weiterleiten.         Sobald die letzte TAN-Nummer gebraucht wurde müssen Sie wieder eine neue TAN-Liste generieren.         Sicherheitseinstellung für Bestellsystem         Wahlen Sie die Sicherheitseinstellung für zukünftige Bestellungen auf diese Sicherheitskarte       Image: Page Page Page Page Page Page Page Page                                                                                               | Nur Kartencode:                                                                                                    | Der Fachpartner meldet sich mit der Schliessanlagennummer und dem Kartencode an.                                                                                                    |  |  |  |  |  |
|----------------------------------------------------------------------------------------------------|----------------------------------------------------------------------------------------------------|----------------------------------------------------------------------------------------------------|--|--|--|--|--|
| Kartencode / Passwort:       Sie definieren ein Passwort. Der Fachpartner meldet sich mit der Schliessanlagennummer und dem Kartencode an u muss zusätzlich das richtige Passwort eingeben.         Kartencode / TAN:       Sie generieren eine neue Transaktionsnummer (TAN-Liste). Ihr Fachpartner kann sich nur anmelden, wenn er die Schliessanlagennummer, den Kartencode und eine noch nicht benutzte TAN-Nummer eingibt. Drucken Sie die TAN-Liste aus und bewahren Sie diese an einem sicheren Ort auf.         Wir empfehlen Ihnen, über den Befehl Drucken ein PDF-Dokument zu generieren. Dieses können Sie elektronisch ablegen und anschliessend per E-Mail an Ihren Fachpartner weiterleiten.         Sobald die letzte TAN-Nummer gebraucht wurde müssen Sie wieder eine neue TAN-Liste generieren.         Sicherheitseinstellung für Bestellsystem         Wahlen Sie die Sicherheitseinstellung für zukünftige Bestellungen auf diese Sicherheitskarte         Nur Kartencode         Kartencode/Passwort         Kartencode/Passwort         Kartencode/Passwort         Kartencode/Passwort         Kartencode/Pass 69TP         TLI8       YCW5         YEXD       DC4L       F92         P357       191       11G7         Version 1 erstellt am 04.10.2017 durch adm_webserver       Version 1 erstellt am 04.10.2017 durch adm_webserver | Kartencode / Fragen: Sie definieren zwei verschiedene Fragen mit den entsprechenden Antworten. Der Fachpartner mus<br>Schliessanlagennummer und dem Kartencode eine der beiden Fragen richtig beantworten. |                                                                                                    |  |  |  |  |  |
| Kartencode / TAN:       Sie generieren eine neue Transaktionsnummer (TAN-Liste). Ihr Fachpartner kann sich nur anmelden, wenn er die Schliessanlagennummer, den Kartencode und eine noch nicht benutzte TAN-Nummer eingibt. Drucken Sie die TAN-Liste aus und bewahren Sie diese an einem sicheren Ort auf.         Wir empfehlen Ihnen, über den Befehl Drucken ein PDF-Dokument zu generieren. Dieses können Sie elektronisch ablegen und anschliessend per E-Mail an Ihren Fachpartner weiterleiten.         Sobald die letzte TAN-Nummer gebraucht wurde müssen Sie wieder eine neue TAN-Liste generieren.         Sicherheitseinstellung für Bestellsystem         Wahlen Sie die Sicherheitseinstellung für zukünftige Bestellungen auf diese Sicherheitskarte         Nur Kartencode         Kartencode//Fragen         Kartencode//Fagen         Kartencode//TAN         TAN verwalten         K7MM       TXGB 69TP         TLIB       YCW5         YEXD       DC4L         YEXD       DC4L         YEXD       QG18         Stop 7       III         YEXD       QG18         YEXD       QG172         Version 1 erstellt am 04.10.2017 durch adm_webserver         Neue TAN Liste generieren       TAN Liste drucken                                                                                                    | Kartencode / Passwort:                                                                                                    | Sie definieren ein Passwort. Der Fachpartner meldet sich mit der Schliessanlagennummer und dem Kartencode an und<br>muss zusätzlich das richtige Passwort eingeben.                                                                                                    |  |  |  |  |  |
| Wir empfehlen Ihnen, über den Befehl <b>Drucken</b> ein PDF-Dokument zu generieren. Dieses können Sie elektronisch<br>ablegen und anschliessend per E-Mail an Ihren Fachpartner weiterleiten.<br>Sobald die letzte TAN-Nummer gebraucht wurde müssen Sie wieder eine neue TAN-Liste generieren.<br>Sicherheitseinstellung für Bestellsystem<br>Wählen Sie die Sicherheitseinstellung für zukünftige Bestellungen auf diese Sicherheitskarte<br>Nur Kartencode<br>Kartencode/Fragen<br>Kartencode/Fragen<br>Kartencode/TAN<br>TAN verwalten<br>K7MM TXGB 69TP TLI8 YCW5<br>YEXD DC4L F9ZJ P3DR 22Q6<br>LCH3 B2WI QG18 5X3F JJQ<br>3557 II91 IIG7 VZTV 74CL<br>PV68 H2N2 97HR S9DQ GJT2<br>Version 1 erstellt am 04.10.2017 durch adm_webserver<br>Neue TAN Liste generieren TAN Liste drucken                                                                                                    | Kartencode / TAN:                                                                                                    | Sie generieren eine neue Transaktionsnummer (TAN-Liste). Ihr Fachpartner kann sich nur anmelden, wenn er die<br>Schliessanlagennummer, den Kartencode und eine noch nicht benutzte TAN-Nummer eingibt.<br>Drucken Sie die TAN-Liste aus und bewahren Sie diese an einem sicheren Ort auf. |  |  |  |  |  |
| Sobald die letzte TAN-Nummer gebraucht wurde müssen Sie wieder eine neue TAN-Liste generieren.<br>Sicherheitseinstellung für Bestellsystem<br>Wahlen Sie die Sicherheitseinstellung für zukünftige Bestellungen auf diese Sicherheitskarte<br>Nur Kartencode<br>Kartencode/Fragen<br>Kartencode/Passwort<br>Kartencode/TAN<br>TAN verwalten<br>K7MM TXGB 69TP TLI8 YCW5<br>YEXD DC4L F9ZJ P3DR 22Q6<br>LCH3 B2WI QG18 5X3F JJQ<br>3557 II91 I1G7 VZTV 74CL<br>PV68 H2N2 97HR 59DQ GJT2<br>Version 1 erstellt am 04.10.2017 durch adm_webserver<br>Neue TAN Liste generieren<br>TAN Liste drucken                                                                                                    |                                                                                                    | Wir empfehlen Ihnen, über den Befehl <b>Drucken</b> ein PDF-Dokument zu generieren. Dieses können Sie elektronisch                                                                                                    |  |  |  |  |  |
| Sobald die letzte TAN-Nummer gebraucht wurde müssen Sie wieder eine neue TAN-Liste generieren.<br>Sicherheitseinstellung für Bestellsystem<br>Wählen Sie die Sicherheitseinstellung für zukünftige Bestellungen auf diese Sicherheitskarte<br>Nur Kartencode<br>Kartencode/Fragen<br>Kartencode/TAN<br>TAN verwalten<br>K7MM TXGB 69TP TLI8 YCW5<br>YEXD DC4L F9ZJ P3DR 22Q6<br>LCH3 B2WI QG18 5X3F JJQ<br>3557 II91 I1G7 VZTV 74CL<br>PV68 H2N2 97HR S9DQ GJT2<br>Version 1 erstellt am 04.10.2017 durch adm_webserver<br>Neue TAN Liste generieren TAN Liste drucken                                                                                                    |                                                                                                    | ablegen und anschliessend per L-Ivial an inten rachpartier weiteneiten.                                                                                                    |  |  |  |  |  |
| Sicherheitseinstellung für Bestellsystem<br>Wählen Sie die Sicherheitseinstellung für zukünftige Bestellungen auf diese Sicherheitskarte<br>Nur Kartencode<br>Kartencode/Fragen<br>Kartencode/Passwort<br>Kartencode/TAN<br>TAN verwalten<br>K7MM TXGB 69TP TLI8 YCW5<br>YEXD DC4L F9ZJ P3DR 22Q6<br>LCH3 B2WI QG18 5X3F JJIQ<br>3557 II91 I1G7 VZTV 74CL<br>PV68 H2N2 97HR S9DQ GJT2<br>Version 1 erstellt am 04.10.2017 durch adm_webserver<br>Neue TAN Liste generieren<br>TAN Liste drucken                                                                                                    |                                                                                                    | Sobald die letzte TAN-Nummer gebraucht wurde müssen Sie wieder eine neue TAN-Liste generieren.                                                                                                    |  |  |  |  |  |
| Wählen Sie die Sicherheitseinstellung für zukünftige Bestellungen auf diese Sicherheitskarte         Nur Kartencode/Fragen         Kartencode/Passwort         Kartencode/TAN         TAN verwalten         K7MM       TXGB         69TP       TLI8         YEXD       DC4L       F9ZJ         P3DR       22Q6         LCH3       B2WI       QG18         S557       II91       I1G7         VZTV       74CL         PV68       H2N2       97HR         Version 1       erstellt am 04.10.2017 durch adm_webserver                                                                                                    |                                                                                                    | Sicherheitseinstellung für Bestellsystem                                                                                                    |  |  |  |  |  |
| <ul> <li>Nur Kartencode</li> <li>Kartencode/Fragen</li> <li>Kartencode/Passwort</li> <li>Kartencode/TAN</li> </ul> TAN verwalten K7MM TXGB 69TP TLI8 YCW5 YEXD DC4L F9ZJ P3DR 22Q6 LCH3 B2WI QG18 5X3F JJIQ 3557 II91 I1G7 VZTV 74CL PV68 H2N2 97HR S9DQ GJT2 Version 1 erstellt am 04.10.2017 durch adm_webserver Neue TAN Liste generieren TAN Liste drucken                                                                                                    |                                                                                                    | Wählen Sie die Sicherheitseinstellung für zukünftige Bestellungen auf diese Sicherheitskarte 👔                                                                                                    |  |  |  |  |  |
| <ul> <li>Kartencode/Fragen</li> <li>Kartencode/Passwort</li> <li>Kartencode/TAN</li> </ul> TAN verwalten K7MM TXGB 69TP TLI8 YCW5 YEXD DC4L F9ZJ P3DR 22Q6 LCH3 B2WI QG18 5X3F JJIQ 3557 II91 I1G7 VZTV 74CL PV68 H2N2 97HR S9DQ GJT2 Version 1 erstellt am 04.10.2017 durch adm_webserver Neue TAN Liste generieren TAN Liste drucken                                                                                                    |                                                                                                    | Nur Kartencode                                                                                                    |  |  |  |  |  |
| <ul> <li>Kartencode/TAN</li> <li>TAN verwalten</li> <li>K7MM TXGB 69TP TLI8 YCW5</li> <li>YEXD DC4L F9ZJ P3DR 22Q6</li> <li>LCH3 B2WI QG18 5X3F JJIQ</li> <li>3557 II91 I1G7 VZTV 74CL</li> <li>PV68 H2N2 97HR S9DQ GJT2</li> <li>Version 1 erstellt am 04.10.2017 durch adm_webserver</li> <li>Neue TAN Liste generieren</li> </ul>                                                                                                    |                                                                                                    | Kartencode/Fragen Kartencode/Passwort                                                                                                    |  |  |  |  |  |
| TAN verwaltenK7MMTXGB69TPTLI8YCW5YEXDDC4LF9ZJP3DR22Q6LCH3B2WIQG185X3FJJIQ3557II91I1G7VZTV74CLPV68H2N297HRS9DQGJT2Version 1 erstellt am 04.10.2017 durch adm_webserverNeue TAN Liste generierenTAN Liste drucken                                                                                                    |                                                                                                    | Kartencode/Passwort     Kartencode/TAN                                                                                                    |  |  |  |  |  |
| K7MMTXGB69TPTLI8YCW5YEXDDC4LF9ZJP3DR22Q6LCH3B2WIQG185X3FJJIQ3557II91I1G7VZTV74CLPV68H2N297HRS9DQGJT2Version 1 erstellt am 04.10.2017 durch adm_webserverNeue TAN Liste generierenTAN Liste drucken                                                                                                    |                                                                                                    | TAN verwalten                                                                                                    |  |  |  |  |  |
| YEXDDC4LF9ZJP3DR22Q6LCH3B2WIQG185X3FJJIQ3557II91I1G7VZTV74CLPV68H2N297HRS9DQGJT2Version 1 erstellt am 04.10.2017 durch adm_webserverNeue TAN Liste generierenTAN Liste drucken                                                                                                    |                                                                                                    | K7MM TXGB 69TP TLI8 YCW5                                                                                                    |  |  |  |  |  |
| LCH3       B2WI       QG18       5X3F       JJIQ         3557       II91       I1G7       VZTV       74CL         PV68       H2N2       97HR       S9DQ       GJT2         Version 1       erstellt am 04.10.2017       durch adm_webserver         Neue TAN Liste generieren       TAN Liste drucken                                                                                                    |                                                                                                    | YEXD DC4L F9ZJ P3DR 22Q6                                                                                                    |  |  |  |  |  |
| 3557 II91 I1G7 VZTV 74CL<br>PV68 H2N2 97HR S9DQ GJT2<br>Version 1 erstellt am 04.10.2017 durch adm_webserver<br>Neue TAN Liste generieren TAN Liste drucken                                                                                                    |                                                                                                    | LCH3 B2WI QG18 5X3F JJIQ                                                                                                    |  |  |  |  |  |
| PV68 H2N2 97HR S9DQ GJT2<br>Version 1 erstellt am 04.10.2017 durch adm_webserver<br>Neue TAN Liste generieren TAN Liste drucken                                                                                                    |                                                                                                    | 3557 II91 I1G7 VZTV 74CL                                                                                                    |  |  |  |  |  |
| Version 1 erstellt am 04.10.2017 durch adm_webserver           Neue TAN Liste generieren         TAN Liste drucken                                                                                                    |                                                                                                    | PV68 H2N2 97HR S9DQ GJT2                                                                                                    |  |  |  |  |  |
| Neue TAN Liste generieren TAN Liste drucken                                                                                                    |                                                                                                    | Version 1 erstellt am 04.10.2017 durch adm_webserver                                                                                                    |  |  |  |  |  |
|                                                                                                    |                                                                                                    | Neue TAN Liste generieren TAN Liste drucken                                                                                                    |  |  |  |  |  |

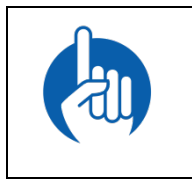

#### HINWEIS

Falls bereits eine TAN-Liste besteht und Sie eine neue generieren, werden die Codes der bestehenden Liste ungültig.

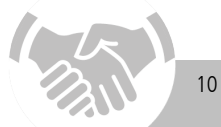

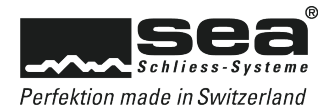

# 3.2.2 Sicherheitseinstellungen für das Registrierungsportal

Sie wählen entweder die gleichen Sicherheitseinstellungen für die Anmeldung im Registrierungsportal wie für die Anmeldung im Bestellsystem für den Fachpartner oder melden sich in Zukunft nur mit der Schliessplannummer, dem Kartencode und einem Passwort an.

| Sicherheitseinstellung für Registrierungsportal                                                                     |   |
|----------------------------------------------------------------------------------------------------|---|
| Wie möchten Sie sich beim Registrierungsportal anmelden?<br>● gleich wie Bestellsystem<br>● Kartencode und Passwort | 0 |

# 3.2.3 Angaben zurücksetzen

Über die Funktion Registrierungsinformationen zurücksetzen haben Sie die Möglichkeit alle bereits erfassten Angaben einer Anlage zurückzusetzen.

Achtung: Alle bereits gemachten Angaben sowie Sicherheitseinstellungen werden zurückgesetzt!

| REGISTRIERUNGSINFORMATIONEN ZURÜCKSETZEN                                                                                                    |                                                                                                    |
|----------------------------------------------------------------------------------------------------|----------------------------------------------------------------------------------------------------|
| Wollen Sie wirklich sämtliche Registrierungsinformationen dieser Sicherheitskarte<br>werden gelöscht! Alle der Sicherheitskarte zugeteilten Schlüssel bleiben bestehen<br>Sie werden anschliessend vom Registrierungsportal abgemeldet und müssen dar<br>Ja, Registrierungsinformationen zurücksetzen Nein, abbrechen | e zurücksetzen? Alle Besitzereingaben und Sicherheitseinstellungen<br>ın die Anlage neu registrieren. |
|                                                                                                    |                                                                                                    |

# 3.3 Sicherheitskarten verwalten

# 3.3.1 Untergruppe erstellen

Dies kann zum Beispiel bei einem Mehrfamilienhaus mit mehreren Eigentumswohnungen sinnvoll sein. Jeder Wohnungseigentümer kann als Untergruppe seine Schlüssel selber verwalten und über einen Fachpartner nachbestellen.

Sobald Sie der neu erstellten Untergruppe Schlüssel zugeordnet haben, erhält diese anschliessend von uns eine eigene Sicherheitskarte zugesendet – die sogenannte Sub-Sicherheitskarte.

| Neue ontergrup                                                                                                    | pe erstellen                     |  |  |  |  |  |
|----------------------------------------------------------------------------------------------------|----------------------------------|--|--|--|--|--|
| Geben Sie eine aussagekräftige Bezeichnung für die neue Untergruppe ein und füllen Sie die<br>Pflichteingabefelder der Lieferadresse aus. Klicken Sie anschliessend auf "Erstellen". Sobald der<br>Untergruppe Schlüssel zugewiesen wurden, wird durch SEA eine Sicherheitskarte ausgestellt und an die<br>angegebene Lieferadresse verschickt. |                                  |  |  |  |  |  |
| Gruppenname                                                                                                    | Whg 2 / App 2                    |  |  |  |  |  |
| Lieferadresse der Si                                                                                                    | therheitskarte                   |  |  |  |  |  |
| Name                                                                                                    | User 2                           |  |  |  |  |  |
| Name 2                                                                                                    |                                  |  |  |  |  |  |
| Name 2<br>Adresse                                                                                                    | Latternweg 30                    |  |  |  |  |  |
| Name 2<br>Adresse<br>Adresse 2                                                                                                    | Lätternweg 30                    |  |  |  |  |  |
| Name 2<br>Adresse<br>Adresse 2<br>PLZ / Ort                                                                                                    | Latternweg 30<br>3052 Zollikofen |  |  |  |  |  |

Um eine Untergruppe zu erstellen, klicken Sie im Bereich Sicherheitskarte verwalten auf Untergruppe und anschliessend auf Neue Untergruppe erstellen.

Die Untergruppe kann sich nun wie ein Anlagebesitzer einloggen. Sie kann allerdings nur die ihr zugeteilten Schlüssel der Schliessanlage verwalten. Die verantwortliche Person der Untergruppe hat nun ebenfalls die Möglichkeit ein eigenes Benutzerkonto zu erstellen.

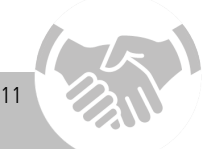

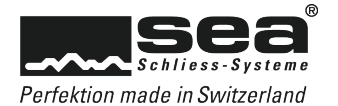

| Eigentümerad                                                                                                    | resse                                                                                                    |                                                                                       |
|----------------------------------------------------------------------------------------------------|----------------------------------------------------------------------------------------------------|---------------------------------------------------------------------------------------|
| <ul> <li>Registrierung ohne</li> <li>Registrierung mit n</li> <li>Registrierung mit b</li> <li>Bitte erfassen Sie Ihre</li> </ul> | eigenes Benutzerkonto e<br>euem eigenem Benutzerk<br>ereits bestehendem eiger<br>Kontaktdaten und klicker | erstellen<br>konto erstellen<br>nem Benutzerkonto<br>n Sie anschliessend "Speichern". |
| Anrede                                                                                                    | Herr                                                                                                    | Ŧ                                                                                     |

# 3.3.2 Untergruppe annullieren

Da wir bei der Erstellung einer Untergruppe eine eigene Sub-Sicherheitskarte anfertigen, haben Sie als Anlagebesitzer keine Berechtigung die Untergruppe zu löschen. Falls Sie dennoch eine Untergruppe annullieren möchten, setzen Sie sich bitte mit uns in Verbindung und retournieren Sie uns die entsprechende Sub-Sicherheitskarte.

# 3.3.3 Schlüssel kopieren/delegieren

Mithilfe des Befehls Schlüssel kopieren/delegieren im Bereich Sicherheitskarte verwalten ordnen Sie der neu erstellten oder bestehenden Untergruppe Schlüssel zu.

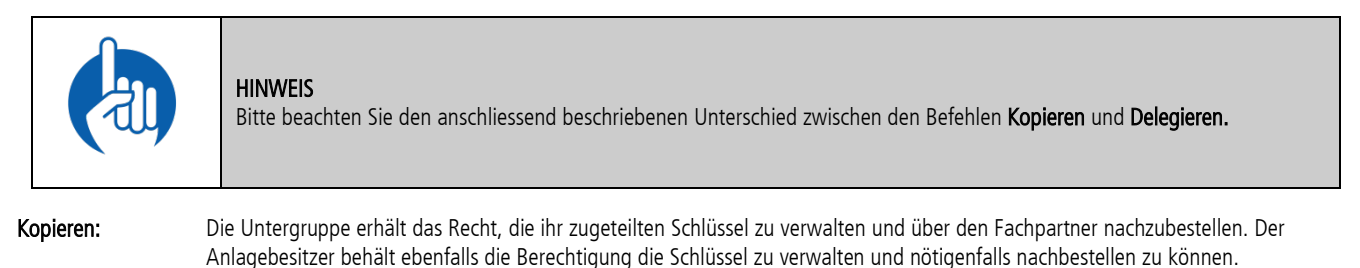

Achtung:

Beachten Sie bitte die untenstehende Warnmeldung!

| FRAGE                                                                             |  |
|-----------------------------------------------------------------------------------|--|
| Wollen Sie die folgenden Schlüssel wirklich an die gewählte Untergruppe kopieren? |  |
| Gruppe: WHG 2 / APP 2<br>Schlüssel: 02                                            |  |
| Achtung! Dieser Vorgang kann nicht rückgängig gemacht werden!                     |  |
| Ja, kopieren Nein, abbrechen                                                      |  |
|                                                                                   |  |

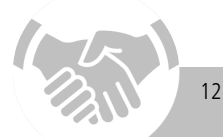

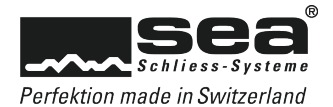

Wenn Sie nun erneut die Funktion Schlüssel delegieren/kopieren aufrufen, sehen Sie im jeweiligen Schlüsselzustand, dass der betreffende Schlüssel an die Untergruppe Wohnung 1, beziehungsweise Wohnung 2, kopiert wurde.

| Schlüssel anzeigen/delegieren/kopieren                                                                                                    |                                                                       |                                     |                                                             |                          |  |  |  |
|----------------------------------------------------------------------------------------------------|-----------------------------------------------------------------------|-------------------------------------|-------------------------------------------------------------|--------------------------|--|--|--|
| Bitte weisen Sie der soeben erstellten Gruppe Schlüssel zu. Dies tun Sie, indem Sie die zu kopierenden/delegierenden<br>Schlüssel in der ersten Spalte markieren und anschliessend auf "Kopieren" bzw. "Delegieren" klicken. |                                                                       |                                     |                                                             |                          |  |  |  |
| Schlüssel an fol                                                                                                    | Schlüssel an folgende Untergruppe: WHG 2 / APP 2  Kopieren Delegieren |                                     |                                                             |                          |  |  |  |
| Filter für Schlü                                                                                                    | issel:                                                                |                                     |                                                             |                          |  |  |  |
| Status                                                                                                    |                                                                       | Schlüssel                           | Benutzer                                                    |                          |  |  |  |
| <alle></alle>                                                                                                    | •                                                                     |                                     |                                                             | Suche anwenden           |  |  |  |
|                                                                                                    |                                                                       |                                     |                                                             |                          |  |  |  |
| Schlüssel                                                                                                    | Benutzer                                                              | Mechanisch                          | Mechatronisch Zustand                                       | Berechtigte Untergruppen |  |  |  |
| <ul> <li>Schlüssel</li> <li>1000</li> </ul>                                                                                                    | <b>Benutzer</b><br>PP                                                 | Mechanisch<br>1                     | Mechatronisch Zustand                                       | Berechtigte Untergruppen |  |  |  |
| <ul> <li>Schlüssel</li> <li>1000</li> <li>TECH</li> </ul>                                                                                                    | Benutzer<br>PP<br>Tech                                                | Mechanisch<br>1<br>3                | Mechatronisch Zustand 0 0                                   | Berechtigte Untergruppen |  |  |  |
| <ul> <li>Schlüssel</li> <li>1000</li> <li>TECH</li> <li>01</li> </ul>                                                                                                    | Benutzer<br>PP<br>Tech<br>User 1                                      | Mechanisch<br>1<br>3<br>5           | Mechatronisch Zustand<br>0<br>0<br>0                        | Berechtigte Untergruppen |  |  |  |
| <ul> <li>Schlüssel</li> <li>1000</li> <li>TECH</li> <li>01</li> <li>02</li> </ul>                                                                                                    | Benutzer<br>PP<br>Tech<br>User 1<br>User 2                            | Mechanisch<br>1<br>3<br>5<br>5      | Mechatronisch Zustand<br>0<br>0<br>0<br>0<br>0 Kopiert      | Berechtigte Untergruppen |  |  |  |
| <ul> <li>Schlüssel</li> <li>1000</li> <li>TECH</li> <li>01</li> <li>02</li> <li>03</li> </ul>                                                                                                    | Benutzer<br>PP<br>Tech<br>User 1<br>User 2<br>User 3                  | Mechanisch<br>1<br>3<br>5<br>5<br>5 | Mechatronisch Zustand<br>0<br>0<br>0<br>0<br>0 Kopiert<br>0 | Berechtigte Untergruppen |  |  |  |

Über die Funktion Untergruppe erstellen, werden alle Ihre Untergruppen angezeigt. Wenn Sie in der Spalte Aktion auf Schlüssel klicken, werden Ihnen die kopierten Schlüsselnummern dieser Untergruppe angezeigt.

| Untergruppen erstellen / verwalten                                                                                                    |        |             |                |        |  |  |
|----------------------------------------------------------------------------------------------------|--------|-------------|----------------|--------|--|--|
| Um eine neue Untergruppe zu erstellen klicken Sie auf "Neue Untergruppe erstellen". Die folgende Liste zeigt alle<br>Untergruppen der Schliessanlage <b>99888</b> . |        |             |                |        |  |  |
| Neue Untergruppe erstellen 👔                                                                                                    |        |             |                |        |  |  |
| Gruppenname                                                                                                    | Status | Erstellt am | Registriert am | Aktion |  |  |
| WHG 2 / APP 2         Frei         04.10.2017         Schlüssel                                                                                                    |        |             |                |        |  |  |

Um bei grossen Anlagen die Übersicht über die kopierten/delegierten Schlüssel nicht zu verlieren, empfehlen wir Ihnen den Filter für Schlüssel zu benutzen. Sie können so entweder alle, nur die kopierten oder nur die delegierten Schlüssel anzeigen lassen.

| Filter für Schlüssel: |           |          |                |
|-----------------------|-----------|----------|----------------|
| Status                | Schlüssel | Benutzer |                |
| <alle> •</alle>       |           |          | Suche anwenden |

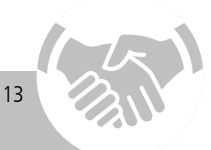

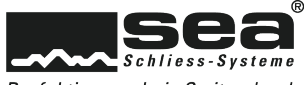

#### Perfektion made in Switzerland

#### 3.3.4 Schlüssel zurückdelegieren

Delegierte Schlüssel können nur von der entsprechenden Untergruppe verwaltet werden. Falls der Anlagebesitzer die Schlüssel wieder selber verwalten und nachbestellen will, muss die Untergruppe die entsprechenden Schlüssel zurückdelegieren.

Dazu muss sich die Untergruppe mit dem Sub-Kartencode anmelden. Anschliessend kann sie die Schlüssel, welche sie zurückdelegieren möchte markieren. Mit dem Klick auf **Zurückdelegieren** sind die Schlüssel für die Untergruppe nicht mehr ersichtlich und sind wieder dem Anlagebesitzer zugewiesen.

#### 3.3.5 Zylinder anzeigen

Im Gegensatz zu den Schlüsseln können Zylinder sowohl dem Anlagebesitzer als auch allen Untergruppen angezeigt werden.

Klicken Sie im Bereich Sicherheitskarte verwalten auf Zylinder anzeigen. Sie sehen nun alle Liegenschaften sowie deren Gebäude, Stockwerke und Mieter. Um die Zylinder pro Liegenschaft anzuzeigen klicken Sie am rechten Bildrand auf Zylinder anzeigen.

Sie haben in diesem Bereich die Möglichkeit mit Filtern die Zylinder nach gewünschten Kriterien anzuzeigen.

| ymuder                                                                                                    | anzeigen                                                                                        |                                                                                                    |                                                                                                    |                                                                                                    |                                                         |                 |                         |
|----------------------------------------------------------------------------------------------------|-------------------------------------------------------------------------------------------------|----------------------------------------------------------------------------------------------------|----------------------------------------------------------------------------------------------------|----------------------------------------------------------------------------------------------------|---------------------------------------------------------|-----------------|-------------------------|
| Filter für Zy                                                                                                    | linder                                                                                          |                                                                                                    |                                                                                                    |                                                                                                    |                                                         |                 |                         |
| Liste der Zy<br>nachbestel                                                                                                    | rlinder, der Schliessanlag<br>Ien                                                               | e 99888. Zylinder kö                                                                                                    | onnen nicht an Unte                                                                                                 | ergruppen delegiert werden. Alle Un                                                                                        | tergruppen könn                                         | en alle Zylinde | r                       |
| Liegenschaft                                                                                                    |                                                                                                 | Gebäude                                                                                                    |                                                                                                    | Stockwerk                                                                                                    | Mieter/Firma                                            |                 |                         |
| <alle anz<="" th=""><th>reigen&gt; 🔻</th><th><alle anzeigen<="" th=""><th>&gt; *</th><th><alle anzeigen=""></alle></th><th><alle anz<="" th=""><th>eigen&gt;</th><th>•</th></alle></th></alle></th></alle> | reigen> 🔻                                                                                       | <alle anzeigen<="" th=""><th>&gt; *</th><th><alle anzeigen=""></alle></th><th><alle anz<="" th=""><th>eigen&gt;</th><th>•</th></alle></th></alle> | > *                                                                                                    | <alle anzeigen=""></alle>                                                                                                  | <alle anz<="" th=""><th>eigen&gt;</th><th>•</th></alle> | eigen>          | •                       |
| Position                                                                                                    |                                                                                                 | Raumbezeichnung                                                                                                    |                                                                                                    | Türnummer                                                                                                    |                                                         |                 |                         |
|                                                                                                    |                                                                                                 |                                                                                                    |                                                                                                    |                                                                                                    |                                                         | Suche           | anwenden                |
| [1] [2] [3] [4                                                                                                    |                                                                                                 |                                                                                                    |                                                                                                    |                                                                                                    |                                                         |                 |                         |
|                                                                                                    | ŧJ                                                                                              |                                                                                                    |                                                                                                    |                                                                                                    |                                                         | Zylinder        | ausblenden              |
| Position                                                                                                    | Raumbezeichnung                                                                                 | Türnummer                                                                                                    | Mech Artikel Nr                                                                                                    | r. Menge (Mecha                                                                                                    | nisch) Schl                                             | Zylinder a      | ausblenden<br>Board Nr. |
| Position<br>9999                                                                                                    | Raumbezeichnung<br>Eingang -Entrée                                                              | Türnummer                                                                                                    | Mech Artikel Nr<br>01.080.AA.15.15.                                                                                 | . Menge (Mecha<br>00.00                                                                                                    | nisch) Schl                                             | Zylinder a      | ausblenden<br>Board Nr. |
| <b>Position</b><br>9999<br>9999                                                                                                    | Raumbezeichnung<br>Eingang -Entrée<br>Garage                                                    | Türnummer                                                                                                    | Mech Artikel Nr<br>01.080.AA.15.15.<br>01.080.AA.00.00.                                                             | •. Menge (Mecha<br>00.00<br>00.00                                                                                          | nisch) Schl<br>1<br>2                                   | Zylinder a      | ausblenden<br>Board Nr. |
| <b>Position</b><br>9999<br>9999<br>8888                                                                                                    | Raumbezeichnung<br>Eingang -Entrée<br>Garage<br>Technik/Technique                               | Türnummer                                                                                                    | Mech Artikel Nr<br>01.080.AA.15.15.<br>01.080.AA.00.00.<br>01.065.AA.00.00.                                         | <ul> <li>Menge (Mecha</li> <li>00.00</li> <li>00.00</li> </ul>                                                             | nisch) Schl<br>1<br>2<br>1                              | Zylinder a      | ausblenden<br>Board Nr. |
| Position<br>9999<br>9999<br>8888<br>01                                                                                                    | Raumbezeichnung<br>Eingang -Entrée<br>Garage<br>Technik/Technique<br>Whg - App 1                | Türnummer                                                                                                    | Mech Artikel Nr<br>01.080.AA.15.15.<br>01.080.AA.00.00.<br>01.065.AA.00.00.<br>01.880.AA.00.00.                     | <ul> <li>Menge (Mecha</li> <li>00.00</li> <li>00.00</li> <li>00.00</li> <li>00.00</li> </ul>                               | nisch) Schl<br>1<br>2<br>1<br>1                         | Zylinder i      | ausblenden<br>Board Nr. |
| Position<br>9999<br>9999<br>8888<br>01<br>02                                                                                                    | Raumbezeichnung<br>Eingang -Entrée<br>Garage<br>Technik/Technique<br>Whg - App 1<br>Whg - App 2 | Türnummer                                                                                                    | Mech Artikel Nr<br>01.080.AA.15.15.<br>01.080.AA.00.00.<br>01.065.AA.00.00.<br>01.880.AA.00.00.<br>01.880.AA.00.00. | <ul> <li>Menge (Mecha</li> <li>00.00</li> <li>00.00</li> <li>00.00</li> <li>00.00</li> <li>00.00</li> <li>00.00</li> </ul> | nisch) Schl<br>1<br>2<br>1<br>1<br>1                    | Zylinder i      | ausblenden<br>Board Nr. |

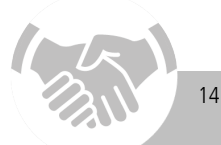

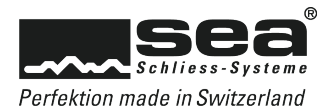

# 3.4 Diverse Infos

# 3.4.1 Registrierungsinformationen anzeigen

In den Registrierungsinformationen werden die Objekt-, Eigentümeradresse sowie die Sicherheitseinstellungen für das Registrierungsportal und das Bestellsystem angezeigt.

#### 3.4.2 Fachpartnerinformationen anzeigen

Dieser Bereich zeigt Ihnen die Kontaktdaten Ihrer Fachpartner, an welche Sie sich bei Fragen betreffend Ihrer Anlagen sowie für Nachbestellungen wenden können.

#### 3.4.3 Schliessplan-Downloads

Sie haben in diesem Bereich die Möglichkeit den Schliessplan der betreffenden Anlage im PDF- oder KWD-Format herunterzuladen.

# 3.5 Die Abmeldung

Im Interesse der Sicherheit Ihrer Schliessanlage und um die Datenverarbeitung korrekt abzuschliessen, empfehlen wir Ihnen sich immer mittels Abmelden-Button vom Registrierungsportal abzumelden.

| <mark>८</mark> Registrierungs-Portal | Abmelden | <anmeldung></anmeldung> | T | Suchen | Q |
|--------------------------------------|----------|-------------------------|---|--------|---|
|                                      |          |                         |   |        |   |

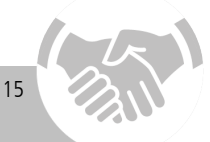

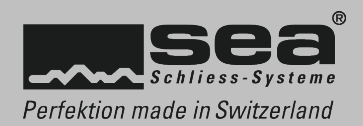

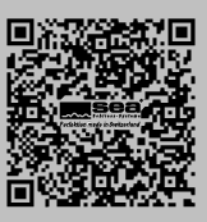